## SU ( CHECKLISTE ZUR ERFÜLLUNG DER BETROFFENENRECHTE AUF AUSKUNFT, DATENÜBERTRAGBARKEIT, LÖSCHUNG ODER BERICHTIGUNG IM SINNE DER DSGVO

| HINWEIS                         | Diese Checkliste ist eine Hilfestellung für den Betreiber einer Swyx Kommunikationslösung (der Datenverantwortliche im Sinne der<br>Datenschutzgrundverordnung DSGVO), um geltend gemachte Rechte eines Betroffenen erfüllen zu können.<br>Umfang und Inhalt der Checkliste erheben dabei keinen Anspruch auf Vollständigkeit.                                                                                                    |
|---------------------------------|----------------------------------------------------------------------------------------------------|
| ANWENDBARKEIT                   | Die Checkliste bezieht sich auf alle ab Mai 2018 verfügbaren SwyxWare und Swyx Client Versionen (SwyxIt!, Swyx Desktop for macOS,<br>Swyx Mobile for iOS/Android). Für frühere Versionen gelten ggf. andere Voreinstellungen bzw. Funktionseinschränkungen. Bitte<br>beachten Sie im Falle eines Updates: Änderungen im Verhalten der Software werden nicht rückwirkend geltend, sondern ab Zeitpunkt<br>der Installation!                                                                                                    |
| BETROFFENENRECHTE NACH<br>DSGVO | <ul> <li>Nach der Datenschutzgrundverordnung (DSGVO) hat ein Betroffener gegenüber dem Datenverantwortlichen die folgenden Rechte in Bezug auf die ihn betreffenden personenbezogenen Daten: <ul> <li>Recht auf Auskunft,</li> <li>Recht auf Berichtigung oder Löschung,</li> <li>Recht auf Einschränkung der Verarbeitung,</li> <li>Recht auf Widerspruch gegen die Verarbeitung,</li> <li>Recht auf Datenübertragbarkeit.</li> </ul> </li> <li>Darüber hinaus hat er das Recht, sich bei einer Datenschutz-Aufsichtsbehörde über die Verarbeitung seiner personenbezogenen Daten zu beschweren.</li> </ul> |
| NUTZUNGSHINWEISE                | Soweit ein Betroffener das Recht auf Auskunft geltend macht, finden Sie die nötigen Informationen in der Spalte "Daten". Macht ein<br>Betroffener das Recht auf Berichtigung oder Löschung geltend, folgen Sie bitte den Beschreibungen in der Spalte "Berichtigen" bzw.<br>"Löschen". Die Rechte auf Widerspruch und Einschränkung der Verarbeitung müssen Sie durch manuelle Prozesse gewährleisten.<br>Möchte der Betroffene das Recht auf Datenübertragbarkeit wahrnehmen, folgen Sie bitte den Beschreibungen in der Spalte "Exportie-<br>ren".                                                         |

1

## SWYXWARE

| ERL. | DATEN                                                                                                    | EXPORTIEREN                                                                                                    | LÖSCHEN                                                                                                    | BERICHTIGEN                                                                                                    |
|------|----------------------------------------------------------------------------------------------------|----------------------------------------------------------------------------------------------------|----------------------------------------------------------------------------------------------------|----------------------------------------------------------------------------------------------------|
|      | DATEN<br>SwyxWare Änderungsprotokoll<br>• Name des Benutzers, der die Änderung vorgenom-<br>men hat<br>ZWECK<br>Nachvollziehbarkeit von Änderungen und Unterstüt-<br>zung bei Fehlerbehebung<br>SPEICHERORT<br>SwyxWare Datenbank                                                                                                    | In der SwyxWare Administration<br>Kontextmenü des entsprechenden<br>Zeitraums   "Liste exportieren…"  <br>Speicherort festlegen; die Datei<br>wird wahlweise als Tabulator-oder<br>Komma-separierte Datei gespei-<br>chert. | In der SwyxWare Administration<br>SwyxWare Administration   Markie-<br>ren Sie dafür den gewünschten<br>Zeitraum und wählen Sie im Kontext-<br>menü "Löschen".            | Nicht zulässig! Verstößt<br>gegen die Sicherstellung der<br>Integrität und Vertraulichkeit<br>der Daten.                                                                                                    |
|      | DATEN<br>Benutzer-/Administratorenkonten und Benutzeran-<br>meldedaten<br>• Name des Benutzers<br>• Benutzername des Benutzers<br>• Rufnummern des Benutzers<br>• E-Mail-Adresse(n) des Benutzers<br>• Kennwörter des Benutzers<br>• Kennwörter des Benutzers<br><b>ZWECK</b><br>Nutzung der Software<br>SPEICHERORT<br>SwyxWare Datenbank | Hinweis: Aus Datenschutzgründen<br>ist es nicht möglich vom Benutzer<br>eingegebene bzw. sensible Daten<br>zu exportieren!                                                                                                  | SwyxWare Administration<br>SwyxServer auswählen   Verzeichnis<br>"Benutzer" auswählen   Rechtsklick<br>auf entsprechenden Benutzer- oder<br>Administratornamen: "Löschen" | SwyxWare Administration<br>SwyxServer auswählen  <br>Verzeichnis "Benutzer"<br>auswählen   Doppelklick auf<br>entsprechenden Benutzer-<br>oder Administratornamen  <br>Klick auf "Administration"  <br>Klick auf Registerkarte<br>"Authentifizierung" |

| ERL. | DATEN                                                                                                    | EXPORTIEREN                                                                                                    | LÖSCHEN                                                                                                    | BERICHTIGEN                                                                                              |
|------|----------------------------------------------------------------------------------------------------|----------------------------------------------------------------------------------------------------|----------------------------------------------------------------------------------------------------|----------------------------------------------------------------------------------------------------|
|      | DATEN<br>Verlaufsprotokoll für SwyxWare Dienste:<br>SwyxServer<br>SwyxConfigDataStore<br>SwyxPhoneManager<br>SwyxQueueManager<br>SwyxQueueManager<br>SwyxQueueManager<br>SwyxQueueManager<br>SwyxQueueManager<br>SwyxGate<br>SwyxGate<br>SwyxGate<br>SwyxRemoteConnector<br>SwyxRemoteConnector<br>SwyxConferenceManager<br>SwyxConferenceManager<br>SwyxConferenceManager<br>SwyxConferenceManager<br>SwyxConferenceManager<br>SwyxConferenceManager<br>SwyxRemoteConnector<br>SwyxRemoteConnector<br>Sterence<br>Sc:ProgramData\Swyx\MemoryDumps<br>oder<br>C:\ProgramData\T-Com\Traces<br>C:\ProgramData\T-Com\Traces | Via Windows Explorer entspre-<br>chenden Ordner öffnen, .log-<br>Dateien öffnen und gewünschten<br>Inhalt in Datei kopieren. | Daten werden standardmäßig<br>automatisch nach 7 Tagen gelöscht.<br>Eine manuelle Löschung der Daten<br>(z.B. von älteren Daten, welche<br>bereits vor der Aktivierung der<br>automatischen Löschung vorhanden<br>waren) kann per TraceTool erfolgen. | Nicht zulässig! Verstößt<br>gegen die Sicherstellung der<br>Integrität und Vertraulichkeit<br>der Daten. |

| ERL. | DATEN                                                                                                    | EXPORTIEREN                                                                                                    | LÖSCHEN                                                                                                    | BERICHTIGEN                                                                                                    |
|------|----------------------------------------------------------------------------------------------------|----------------------------------------------------------------------------------------------------|----------------------------------------------------------------------------------------------------|----------------------------------------------------------------------------------------------------|
|      | DATEN<br>Persönliches Telefonbuch<br>• Name des Gesprächspartners<br>• Rufnummer des Gesprächspartners<br>ZWECK<br>Nutzung der Software<br>SPEICHERORT<br>SwyxWare Datenbank                                                                                                    | SwyxWare Administration<br>SwyxServer auswählen   Verzeichnis<br>"Benutzer" auswählen   Aufruf des<br>Kontextmenüs des gewünschten<br>Benutzers   Klick auf "Telefonbuch  <br>exportieren"   Export-Assistent<br>ausführen   als *.CSV-Datei<br>speichern                                                                                                    | SwyxWare Administration<br>SwyxServer öffnen   Rechtsklick auf<br>gewünschten Benutzer   Klick auf<br>"Telefonbuch   Öffnen"   Klick auf<br>Registerkarte "Persönliches Telefon-<br>buch"   Rechtsklick auf gewünschten<br>Eintrag   Klick auf "Eintrag löschen"  <br>Bestätigung der Abfrage mit "Ja"                                                                                                    | Selbstständig durch den<br>Anwender im Konfigurations-<br>menü seines Telefonbuchs<br>im Swyxlt! Client.                                                                                                    |
|      | <ul> <li>DATEN</li> <li>Faxe &amp; Konfigurationsdaten</li> <li>Name und Rufnummern des Benutzers (intern, fax)</li> <li>Adresse (geschäftlich)</li> <li>E-Mail-Adresse des Benutzers</li> <li>Abteilung des Benutzers</li> <li>Faxweiterleitungen</li> <li>ZWECK</li> <li>Nutzung der Software</li> <li>Übersicht über Faxweiterleitungen der SwyxWare Benutzer für den Administrator</li> <li>SPEICHERORT</li> <li>Konfigurationsdaten: SwyxWare Datenbank</li> <li>Fax Dokumente: SwyxWare Datenbank oder lokale Server HDD</li> </ul> | <ul> <li>Hinweis: Aus Datenschutzgründen<br/>ist dem Administrator der Export<br/>von Absenderdaten und Faxen<br/>nicht möglich!</li> <li>SwyxWare Administration</li> <li>Exportfunktion für den User<br/>SwyxFax Client<br/>Ordner für Faxe   Klick auf ent-<br/>sprechenden Eintrag   Rechtsklick<br/>auf "Export"</li> <li>SwyxWare Administation<br/>Export von Faxweiterleitungen<br/>SwyxServer auswählen   Verzeich-<br/>nis "SwyxFax" auswählen   Rechts-<br/>klick auf<br/>"Weiterleitungsübersicht"   Aus-<br/>wahl von "Liste exportieren"  <br/>Speichern als "*.txt"-Datei</li> </ul> | <ul> <li>SwyxWare-Adminstration -<br/>Löschen von Absenderdaten<br/>SwyxServer auswählen   Verzeich-<br/>nis "Benutzer" auswählen   Doppel-<br/>klick auf entsprechenden<br/>Benutzernamen   Registerkarte Ein-<br/>stellungen   Fax Client   Reigster-<br/>karte "Absender"   entsprechende<br/>Felder löschen</li> <li>SwyxWare Administration -<br/>Löschen von Faxen: SwyxServer<br/>auswählen   Verzeichnis "SwyxFax"<br/>auswählen   Aktive Faxe und<br/>gespeicherte Faxe der Benutzer auf<br/>dem ausgewählten SwyxServer  <br/>Rechtsklick "Löschen"</li> <li>Exportfunktion für den User -<br/>SwyxFax Client: Ordner für Faxe  <br/>Klick auf entsprechenden Eintrag  <br/>Rechtsklick "Löschen"</li> </ul> | <ul> <li>Hinweis: Berichtigen von<br/>Faxen nicht möglich!</li> <li>Berichtigen von Absender-<br/>daten -<br/>SwyxWare Administration:<br/>SwyxServer auswählen  <br/>Verzeichnis "Benutzer" aus-<br/>wählen   Doppelklick auf<br/>entsprechenden Benutzer-<br/>namen   Fax Client  <br/>Registerkarte "Absender"  <br/>entsprechende Felder<br/>ändern</li> </ul> |

| ERL. | DATEN                                                                                                    | EXPORTIEREN                                                                                                    | LÖSCHEN                                                                                                    | BERICHTIGEN                                                                                                 |
|------|----------------------------------------------------------------------------------------------------|----------------------------------------------------------------------------------------------------|----------------------------------------------------------------------------------------------------|----------------------------------------------------------------------------------------------------|
|      | <ul> <li>DATEN</li> <li>Einzelverbindungsinformationen (CDR)</li> <li>Name und Rufnummer des Anrufers</li> <li>Name und Rufnummer des Angerufenen (ggf. anonymisiert)</li> <li>Name und Rufnummer der Person, die den Anruf tatsächlich entgegengenommen hat (abhängig von benutzerdefinierter Auswahl anonymisiert)</li> <li>ZWECK</li> <li>Abrechnungszwecke</li> <li>Unterstützung bei Fehlerbehebung</li> </ul> SPEICHERORT Wahlweise <ul> <li>SwyxWare CDR-Datenbank oder</li> <li>vom Benutzer definiertes Verzeichnis als Textdatei</li> </ul> | Hinweis: Wenn Sie die Datenbank<br>als Speicherort wählen, liegt es in<br>Ihrer Verantwortung, die jeweils<br>anwendbaren gesetzlichen Bestim-<br>mungen zu beachten, da wir das<br>Datenbankhosting nicht beeinflus-<br>sen können.<br>SwyxWare Administration  <br>SwyxServer wählen   Eigenschaften<br>öffnen   Registerkarte "Einzelverbin-<br>dungsinformationen"   Kontrollkäst-<br>chen<br>"Einzelverbindungsinformationen<br>in Textdatei exportieren" aktivieren | <ul> <li>Hinweis: Wenn Sie die Datenbank als<br/>Speicherort wählen, liegt es in Ihrer<br/>Verantwortung, die jeweils anwend-<br/>baren gesetzlichen Bestimmungen<br/>zu beachten, da wir das Datenbank-<br/>hosting nicht beeinflussen können.</li> <li>Hinweis: Bei einer größenbasierten<br/>Speicherung werden die entspre-<br/>chenden Löschfristen nicht berück-<br/>sichtigt. Eine manuelle Löschung ist<br/>notwendig!</li> <li>Hinweis: Beim Aktivieren von<br/>automatischen Löschmechanismen<br/>müssen alle Daten vor dem Aktivie-<br/>rungszeitpunkt manuell gelöscht<br/>werden!</li> <li>Aus vom Benutzer definierten Ver-<br/>zeichnis: Automatisch nach 7<br/>Tagen oder nach benutzerdefinier-<br/>ter Zeit, Zeit definieren unter Swyx-<br/>Server Eigenschaften  <br/>Registerkarte "Einzelverbindungs-<br/>informationen"</li> </ul> | Nicht zulässig! Verstößt<br>gegen die Sicherstellung der<br>Integrität und Vertraulichkeit<br>der Daten.    |
|      | <ul> <li>DATEN</li> <li>SwyxFax Server Faxweiterleitung</li> <li>Interne Rufnummer</li> <li>Öffentliche Rufnummer</li> <li>Name des Benutzers</li> <li>E-Mail-Adresse des Benutzers</li> <li>ZWECK</li> <li>Übersicht über Faxweiterleitungen der SwyxWare Benutzer</li> <li>SPEICHERORT</li> <li>SwyxWare Datenbank</li> </ul>                                                                                                    | <ul> <li>Hinweis: Aus Datenschutzgründen<br/>ist der Export von Absenderdaten<br/>und Faxen nicht möglich!</li> <li>SwyxWare Administration<br/>Export von Faxweiterleitungen<br/>SwyxServer auswählen   Verzeich-<br/>nis "SwyxFax" auswählen   Rechts-<br/>klick auf<br/>"Weiterleitungsübersicht"   Aus-<br/>wahl von "Liste exportieren…"  <br/>Speichern als "*.txt"-Datei</li> </ul>                                                                                | SwyxWare Administration<br>SwyxServer öffnen   Klick auf "Swyx-<br>Fax   Weiterleitungsübersicht"  <br>Rechtsklick auf gewünschten Eintrag  <br>Klick auf "Eigenschaften"   Gewünsch-<br>ten Eintrag im Bereich "Interne Ruf-<br>nummer" markieren   Klick auf<br>"Löschen"   Gewünschten Eintrag<br>unter "Rufnummernzuordnungen"<br>markieren   Klick auf "Entfernen"  <br>Klick auf "OK"                                                                                                    | Selbstständig durch den<br>Anwender im Konfigurations-<br>menü der Faxweiterleitungen<br>im SwyxFax Client. |

| ERL. | DATEN                                                                                                    | EXPORTIEREN                        | LÖSCHEN                                                                                                    | BERICHTIGEN                                                                                                    |
|------|----------------------------------------------------------------------------------------------------|------------------------------------|----------------------------------------------------------------------------------------------------|----------------------------------------------------------------------------------------------------|
|      | <ul> <li>DATEN</li> <li>Benutzeranmeldedaten für den Microsoft Teams<br/>Account, der zur Synchronisation genutzt wird</li> <li>E-Mail-Adressen der Microsoft Teams Nutzer<br/>(nicht persistiert)</li> </ul> | Hinweis: Aus Datenschutzgründen    | Benutzeranmeldedaten: Ent-<br>sprechende ,Löschen'-Funktion in<br>der SwyxWare Administration<br>E-Mail-Adressen: Neustart des Ser-<br>vers, da nur im flüchtigen Speicher | Benutzeranmeldedaten:<br>Über die entsprechende<br>SwyxWare Administration<br>Funktion<br>E-Mail-Adressen: Können nur<br>auf Seiten von Microsoft |
|      | <b>ZWECK</b><br>Anzeige der Nutzer-Präsenzinformationen aus<br>Microsoft Teams                                                                                                    | ist der Export nicht möglich!<br>K |                                                                                                    |                                                                                                    |
|      | SPEICHERORT                                                                                                    |                                    |                                                                                                    | leams berichtigt werden                                                                                                    |
|      | Verschlüsselter Eintrag in der SwyxWare Datenbank                                                                                                    |                                    |                                                                                                    |                                                                                                    |

## SWYXON

| ERL. | DATEN                                                                                                    | EXPORTIEREN                                                                                                    | LÖSCHEN                                                                                                    | BERICHTIGEN                                                                                              |
|------|----------------------------------------------------------------------------------------------------|----------------------------------------------------------------------------------------------------|----------------------------------------------------------------------------------------------------|----------------------------------------------------------------------------------------------------|
|      | <ul> <li>DATEN</li> <li>SwyxON Portal Änderungsprotokoll</li> <li>Name des Benutzers, der die Änderung vorgenommen hat</li> <li>ZWECK</li> <li>Nachvollziehbarkeit von Änderungen und Unterstützung bei Fehlerbehebung</li> <li>SPEICHERTORT</li> <li>SwyxON Datenbank</li> </ul>                                                                                                    | Einzelne UC Tenants und RMS<br>SwyxON Portal   Menü "UC Tenant  <br>Änderungsprotokoll   UC Tenant<br>bzw. RMS"   Klick auf "Exportieren" | Es erfolgt eine automatische<br>Löschung nach einer voreingestell-<br>ten Zeit. Löschfristen können im<br>SwyxON Portal angepasst werden.<br>Voreingestellt: 90 Tage | Nicht zulässig! Verstößt<br>gegen die Sicherstellung der<br>Integrität und Vertraulichkeit<br>der Daten. |
|      | DATEN<br>Verlaufsprotokoll für SwyxWare Dienste:<br>SwyxServer<br>SwyxConfigDataStore<br>SwyxPhoneManager<br>SwyxPhoneManager<br>SwyxQueueManager<br>SwyxQueueManager<br>SwyxQueueManager<br>SwyxGate<br>SwyxGate<br>SwyxGate<br>SwyxGate<br>SwyxGate<br>SwyxRemoteConnector<br>SwyxConferenceManager<br>SwyxConferenceManager<br>SwyxConferenceManager<br>SwyxCTI+<br>SwyxConferenceManager<br>SwyxCTI+<br>SwyxConferenceManager<br>SwyxCTI+<br>SwyxConferenceManager<br>SwyxCTI+<br>SwyxConferenceManager<br>SwyxCTI+<br>SwyxConferenceManager<br>SwyxCTI+<br>SwyxConferenceManager<br>SwyxConferenceManager<br>SwyxConference<br>SwyxConference<br>SwyxConfe | Remote Admin Connector starten  <br>Mit entsprechenden UC-Tenant<br>verbinden   Im Widget "Download<br>Trace Files" auswählen.            | Daten werden standardmäßig<br>automatisch nach 7 Tagen gelöscht.                                                                                                    | Nicht zulässig! Verstößt<br>gegen die Sicherstellung der<br>Integrität und Vertraulichkeit<br>der Daten. |

| ERL. | DATEN                                                                                                    | EXPORTIEREN                                                                                                    | LÖSCHEN                                                                                                    | BERICHTIGEN                                                                                                    |
|------|----------------------------------------------------------------------------------------------------|----------------------------------------------------------------------------------------------------|----------------------------------------------------------------------------------------------------|----------------------------------------------------------------------------------------------------|
|      | DATEN<br>Benutzer-/Administratorenkonten und Benutzeran-<br>meldedaten<br>• Name des Benutzers<br>• Benutzername des Benutzers<br>• Rufnummern des Benutzers<br>• E-Mail-Adresse(n) des Benutzers<br>• Kennwörter des Benutzers<br><b>ZWECK</b><br>Nutzung der Software<br><b>SPEICHERORT</b><br>SwyxWare Datenbank | Aus Datenschutzgründen ist es<br>nicht möglich, vom Benutzer einge-<br>gebene bzw. sensible Daten zu<br>exportieren.                                                                                                    | SwyxON Portal-Administratoren<br>Web-Portal   Menü "Plattform" oder<br>"Partner"   ggf. entsprechenden<br>Partner auswählen   im Menü<br>"Administratoren" auswählen  <br>entsprechenden Benutzer auswählen<br>  "Löschen"                                                                           | SwyxON Portal-Administrato-<br>ren<br>Web-Portal   Menü "Platt-<br>form" oder "Partner"   ggf.<br>entsprechenden Partner<br>auswählen   im Menü<br>"Administratoren" auswäh-<br>len   entsprechenden Benut-<br>zer auswählen   "Bearbeiten" |
|      | DATEN<br>SwyxON Portal Reporting-E-Mails<br>ZWECK<br>Abrechnung der Nutzung<br>SPEICHERORT<br>SwyxON Datenbank                                                                                                    | SwyxON Portal   Menü "Partner  <br>Reporting   Klick auf "Neuen Bericht<br>erstellen" (Bericht wird als E-Mail-<br>Anhang an Diensteanbieter<br>verschickt)                                                                                              | <ul> <li>Es erfolgt eine automatische<br/>Löschung nach einer voreingestell-<br/>ten Zeit. Löschfristen können im<br/>SwyxON Portal angepasst werden<br/>Voreingestellt: 90 Tage</li> <li>Im E-Mail-Postfach des Dienstean-<br/>bieters: Löschung bitte sicherstel-<br/>len</li> </ul>               | Nicht zulässig! Verstößt<br>gegen die Sicherstellung der<br>Integrität und Vertraulichkeit<br>der Daten.                                                                                                    |
|      | DATEN<br>Persönliches Telefonbuch<br>• Name des Gesprächspartners<br>• Rufnummer des Gesprächspartners<br>ZWECK<br>Nutzung der Software<br>SPEICHERORT<br>SwyxON Datenbank                                                                                                    | SwyxON Administration<br>SwyxServer auswählen   Verzeichnis<br>"Benutzer" auswählen   Aufruf des<br>Kontextmenüs des gewünschten<br>Benutzers   Klick auf "Telefonbuch  <br>exportieren"   Export-Assistent<br>ausführen   als *.CSV-Datei<br>speichern. | SwyxON Administration<br>SwyxServer öffnen   Rechtsklick auf<br>gewünschten Benutzer   Klick auf<br>"Telefonbuch   Öffnen"   Klick auf<br>Registerkarte "Persönliches Telefon-<br>buch"   Rechtsklick auf gewünschten<br>Eintrag   Klick auf "Eintrag löschen"  <br>Bestätigung der Abfrage mit "Ja" | Selbstständig durch den<br>Anwender im Konfigurations-<br>menü seines Telefonbuchs<br>im Swyxlt! Client.                                                                                                    |

| ERL. | DATEN                                                                                                    | EXPORTIEREN                                                                                                    | LÖSCHEN                                                                                                    | BERICHTIGEN                                                                                                    |
|------|----------------------------------------------------------------------------------------------------|----------------------------------------------------------------------------------------------------|----------------------------------------------------------------------------------------------------|----------------------------------------------------------------------------------------------------|
|      | DATEN<br>Faxe & Konfigurationsdaten<br>• Name und Rufnummern des Benutzers (intern, fax)<br>• Adresse (geschäftlich)<br>• E-Mail-Adresse des Benutzers<br>• Faxweiterleitungen<br><b>ZWECK</b><br>• Nutzung der Software<br>• Übersicht über Faxweiterleitungen der SwyxON<br>Benutzer für den Administrator<br><b>SPEICHERORT</b><br>SwyxON Datenbank | <ul> <li>Hinweis: Aus Datenschutzgründen<br/>ist der Export von Absenderdaten<br/>und Faxen nicht möglich!</li> <li>Exportfunktion für den User -<br/>SwyxFax Client:<br/>Ordner für Faxe   Klick auf ent-<br/>sprechenden Eintrag   Rechtsklick<br/>"Export"</li> <li>SwyxON Administration<br/>Export von Faxweiterleitungen<br/>SwyxServer auswählen   Verzeich-<br/>nis "SwyxFax" auswählen   Rechts-<br/>klick auf<br/>"Weiterleitungsübersicht"   Aus-<br/>wahl von "Liste exportieren"  <br/>Speichern als "*.txt"-Datei</li> </ul> | <ul> <li>SwyxON Administration<br/>Löschen von Absenderdaten<br/>SwyxServer auswählen   Verzeich-<br/>nis "Benutzer" auswählen   Doppel-<br/>klick auf entsprechenden<br/>Benutzernamen   Registerkarte Ein-<br/>stellungen   Fax Client   Register-<br/>karte "Absender"   entsprechende<br/>Felder löschen</li> <li>SwyxON Administration -<br/>Löschen von Faxen<br/>SwyxServer auswählen   Verzeich-<br/>nis "SwyxFax" auswählen   Aktive<br/>Faxe und gespeicherte Faxe der<br/>Benutzer auf dem ausgewählten<br/>SwyxServer   Rechtsklick   "Löschen"</li> <li>Exportfunktion für den User - SwyxFax<br/>Client</li> <li>Ordner für Faxe   Klick auf entspre-<br/>chenden Eintrag   Rechtsklick  <br/>"Löschen"</li> </ul> | <ul> <li>Hinweis: Berichtigen von<br/>Faxen nicht möglich!</li> <li>Berichtigen von Absender-<br/>daten -<br/>SwyxON Administration<br/>SwyxServer auswählen  <br/>Verzeichnis "Benutzer" aus-<br/>wählen   Doppelklick auf<br/>entsprechenden Benutzer-<br/>namen   Fax Client  <br/>Registerkarte "Absender"  <br/>entsprechende Felder<br/>ändern</li> </ul> |
|      | DATEN<br>SwyxFax Server Faxweiterleitung<br>• Interne Rufnummer<br>• Öffentliche Rufnummer<br>• Name des Benutzers<br>• E-Mail-Adresse des Benutzers<br>ZWECK<br>Übersicht über Faxweiterleitungen der SwyxON-<br>Benutzer<br>SPEICHERORT<br>SwyxON Datenbank                                                                                          | <ul> <li>Hinweis: Aus Datenschutzgründen<br/>ist der Export von Absenderdaten<br/>und Faxen nicht möglich!</li> <li>SwyxON-Administration<br/>Export von Faxweiterleitungen<br/>SwyxServer auswählen   Verzeich-<br/>nis "SwyxFax" auswählen   Rechts-<br/>klick auf<br/>"Weiterleitungsübersicht"   Aus-<br/>wahl von "Liste exportieren…"  <br/>Speichern als "*.txt"-Datei</li> </ul>                                                                                                    | SwyxON-Administration<br>SwyxServer öffnen   Klick auf<br>"SwyxFax   Weiterleitungsübersicht"  <br>Rechtsklick auf gewünschten Eintrag<br>  Klick auf "Eigenschaften"  <br>Gewünschten Eintrag im Bereich<br>"Interne Rufnummer" markieren  <br>Klick auf "Löschen"   Gewünschten<br>Eintrag unter "Rufnummernzuord-<br>nungen" markieren   Klick auf<br>"Entfernen"   Klick auf "OK"                                                                                                    | Selbstständig durch den<br>Anwender im Konfigurations-<br>menü der Faxweiterleitun-<br>gen im SwyxFax Client.                                                                                                    |

## SWYX CLIENTS

| ERL. | DATEN                                                                                                    | EXPORTIEREN                                                                                                    | LÖSCHEN                                                                                                    | BERICHTIGEN                                                                                              |
|------|----------------------------------------------------------------------------------------------------|----------------------------------------------------------------------------------------------------|----------------------------------------------------------------------------------------------------|----------------------------------------------------------------------------------------------------|
|      | DATEN<br>Swyx Clients (Swyxlt!, Swyx Desktop for macOS, Swyx<br>Mobile for iOS/Android) Rufjournal und Ereignisse<br>• Rufnummer des Gesprächspartners/Empfängers<br>• Name des Gesprächspartners/Empfängers<br>• Über Swyxlt! mitgeschnittene Gespräche<br>ZWECK<br>Nutzung der Software | <ul> <li>Rufjournal:</li> <li>Für SwyxWare Administratoren:</li> <li>Für SwyxWare Administratoren:</li> <li>Rufjournal &amp; Einträge manuell per<br/>Export-Kommando aus der Daten-<br/>bank kopieren</li> <li>Für SwyxON Administratoren:<br/>Bitte wenden Sie sich an den<br/>Support</li> <li>Mit Swyxlt! mitgeschnittene<br/>Gespräche:</li> <li>Auf dem lokalen System des Nut-<br/>zers: Aus Swyxlt! exportieren:<br/>Swyxlt! Öffnen   Klick auf "Ruf-<br/>journal"   Auswahl der Register-<br/>karte: "Mitgeschnittene<br/>Gespräche"   Klick auf "Weiter  <br/>Exportieren"   Folgen Sie dem<br/>Exportassistenten. Die Mit-<br/>schnitte werden als WAV-Datei<br/>gespeichert.</li> </ul> | <ul> <li>Rufjournal:</li> <li>Swyxlt!: Auf dem lokalen System<br/>des Nutzers: Swyxlt! Öffnen   Klick<br/>auf "Rufjournal"   Rechtsklick auf<br/>gewünschten Eintrag   Klick auf<br/>"Eintrag löschen" oder Klick auf<br/>"Liste löschen" um das gesamte<br/>Rufjournal zu leeren.</li> <li>macOS: Kontextmenü - Alle ange-</li> </ul>                                                          |                                                                                                    |
|      | <b>SPEICHERORT</b><br>• SwyxWare Datenbank<br>• auf dem jeweiligen Gerät                                                                                                    |                                                                                                    | <ul> <li>zeigten Ereignisse löschen</li> <li>iOS: Bearbeiten - "Alle löschen"</li> <li>Android: Long-Press   Alle auswählen   "Löschen" Symbol</li> <li>Mit Swyxlt! mitgeschnittene Gespräche:</li> <li>Auf dem lokalen System des Nutzers: Löschen der jeweiligen WAV-Datei</li> <li>Hinweis: Daten werden durch De-Installation nicht automatisch gelöscht, bitte manuell löschen.</li> </ul> | Nicht zulässig! Verstößt<br>gegen die Sicherstellung der<br>Integrität und Vertraulichkeit<br>der Daten. |
|      | DATEN<br>Benutzerbild in Swyx Clients (Swyxlt!, Swyx Desktop<br>for macOS, Swyx Mobile for iOS/Android)<br>ZWECK<br>Personalisierung der Software<br>SPEICHERORT<br>• SwyxWare Datenbank<br>• Vom Benutzer definiertes Verzeichnis                                                        | <ul> <li>Für SwyxWare Administratoren:<br/>Export aus der SwyxWare Daten-<br/>bank</li> <li>Für SwyxON Administratoren:<br/>Bitte wenden Sie sich an den Sup-<br/>port</li> </ul>                                                                                                    | <ul> <li>Für SwyxWare Administratoren:<br/>Löschen aus der SwyxWare Daten-<br/>bank</li> <li>Für SwyxON Administratoren: Bitte<br/>wenden Sie sich an den Support</li> </ul>                                                                                                    | Selbstständig durch den<br>Anwender im Konfigurations-<br>menü des jeweiligen Swyx<br>Clients.           |

| ERL. | DATEN                                                                                                    | EXPORTIEREN                                                                                                    | LÖSCHEN                                                                                                    | BERICHTIGEN                                                                                                    |
|------|----------------------------------------------------------------------------------------------------|----------------------------------------------------------------------------------------------------|----------------------------------------------------------------------------------------------------|----------------------------------------------------------------------------------------------------|
|      | DATEN<br>Favoriten in Swyx Clients (Swyx Desktop for macOS,<br>SwyxMobile for iOS/Android)<br>• Name des Benutzers<br>• Versch. Rufnummer des Benutzers<br>• Versch. E-Mail-Adresse des Benutzers<br><b>ZWECK</b><br>Speicherung häufig genutzter Rufnummern<br>SPEICHERORT<br>• SwyxWare Datenbank<br>• Lokal auf dem Smartphone                                                                                                    | Die mit SwyxServer synchronisier-<br>ten Favoriten der Swyx Kontakte<br>können aus der SwyxWare Daten-<br>bank exportiert werden. Lokale<br>Kontaktdaten verbleiben auf dem<br>Gerät.                                     | <ul> <li>Für SwyxWare- Administratoren:<br/>Durch entsprechendes SQL-Lösch-<br/>kommando in der SwyxWare<br/>Datenbank</li> <li>Für SwyxON-Administratoren: Bitte<br/>wenden Sie sich an den Support</li> <li>Für den Benutzer des jeweiligen<br/>Swyx Clients: Im Menü des jeweili-<br/>gen Clients</li> <li>Hinweis: Daten werden durch<br/>Deinstallation nicht automatisch<br/>gelöscht, bitte manuell löschen.</li> </ul> | Nur durch Benutzer des<br>jeweiligen Swyx Clients.                                                                                                    |
|      | DATEN<br>SwyxFax Client Adressbuch (Persönliches Adress-<br>buch)<br>• Firma des Benutzers<br>• Name des Benutzers<br>• Faxnummern des Benutzers<br>• E-Mail-Adresse des Benutzers (geschäftlich: intern,<br>ggf. öffentlich, ggf. mobil; ggf. privat: Festnetz,<br>mobil)<br>• Abteilung des Benutzers<br>• Anschrift des Benutzers<br>• Anschrift des Benutzers<br>• Anschrift des Benutzers<br><b>ZWECK</b><br>Nutzung der Software<br><b>SPEICHERORT</b><br>Standardeinstellung: "C:\Users\[Benut-<br>zer]\AppData\Roaming\Swyx\SwyxFax<br>Client\prvate.dta"; Speicherort kann über Menü<br>"Extras   Optionen   Allgemein" individuell festgelegt<br>werden. | Auf dem lokalen System des<br>Nutzers<br>C:\Users\[Benut-<br>zer]\AppData\Roaming\Swyx\Swyx<br>Fax Client\private.dta; Speicherort<br>kann über Menü "Extras   Optionen<br>  Allgemein" individuell festgelegt<br>werden. | Auf dem lokalen System des Nutzers<br>SwyxFax Client öffnen   Klick auf Icon<br>"Kurzfax"   Registerkarte "Allgemein"<br>  Klick auf "Adressbuch" im Dialog<br>"Fax senden"   Eintrag auswählen  <br>Klick auf "Löschen"   Klick auf "OK"                                                                                                    | Auf dem lokalen System des<br>Nutzers<br>SwyxFax Client öffnen   Klick<br>auf Icon "Kurzfax"   Register-<br>karte "Allgemein"   Klick auf<br>"Adressbuch" im Dialog "Fax<br>senden"   Eintrag auswählen  <br>Änderungen vornehmen  <br>Klick auf "Ändern"   Klick auf<br>"OK" |

| ERL. | DATEN                                                                                                    | EXPORTIEREN                                                                                                    | LÖSCHEN                                                                                                    | BERICHTIGEN                                                                                                    |
|------|----------------------------------------------------------------------------------------------------|----------------------------------------------------------------------------------------------------|----------------------------------------------------------------------------------------------------|----------------------------------------------------------------------------------------------------|
|      | DATEN<br>SwyxOutlook Addin Phone Dialer Cache<br>ZWECK<br>Schnellerer Zugriff auf Kontaktdaten<br>SPEICHERORT<br>Auf dem Client PC:<br>• Outlook<br>• Temp-Verzeichnis des Anwenders | In Windows Explorer Adresszeile<br>"%Temp%" eingeben   Mit Enter<br>bestätigen   Ordner "Swyx" auswäh-<br>len   entsprechende .log-Dateien<br>öffnen und gewünschten Inhalt in<br>Datei kopieren | In Windows-Explorer Adresszeile<br>"%Temp%" eingeben   Ordner<br>"Swyx" auswählen   entsprechende<br>.log-Dateien löschen<br>Löschung nur empfehlenswert, wenn<br>Anwendung nicht mehr genutzt wird.<br>Hinweis: Daten werden durch<br>Deinstallation nicht automatisch<br>gelöscht, bitte manuell löschen                           | Eine Berichtigung erfolgt<br>automatisch mit der<br>Änderung der entsprechen-<br>den Kontaktdaten in<br>Outlook. |
|      | DATENBenutzerbezogene Telefonie-Daten (Rufjournal) in<br>SwyxPhonesZWECKNutzung der SwyxPhonesSPEICHERORTInterner Gerätespeicher und SwyxWare Datenbank                              | Export aus SwyxWare Datenbank,<br>da die Daten dort synchron vorge-<br>halten werden.                                                                                                    | Zurücksetzen des Telefons auf<br>Werkseinstellung.                                                                                                    | Nur durch den Benutzer<br>möglich.                                                                               |
|      | DATEN<br>Benutzerbezogene Telefonie-Daten (Konversations-<br>liste)<br>ZWECK<br>Nutzung der SwyxPhones                                                                               | Export ist technisch nicht möglich.                                                                                                    | Wählen Sie in der Standardansicht<br>des SwyxPhones "Konversationen"<br>und drücken Sie auf "OK". Drücken<br>Sie anschließend die Taste ">".<br>Wählen Sie den Eintrag "Alle Konver-<br>sationen löschen" mit Hilfe des<br>Navigationsrades. Drücken Sie auf<br>"OK". Wählen Sie den Eintrag<br>"Löschen" mit Hilfe des Navigations- | Nur durch den Benutzer<br>möglich                                                                                |
|      | Interner Gerätespeicher                                                                                                    |                                                                                                    | rades. Bestätigen Sie die Auswahl<br>durch Drücken auf "OK.                                                                                                    |                                                                                                    |

| ERL. | DATEN                                                                                                    | EXPORTIEREN                                                            | LÖSCHEN                                                                               | BERICHTIGEN                                                                                                    |
|------|----------------------------------------------------------------------------------------------------|------------------------------------------------------------------------|---------------------------------------------------------------------------------------|----------------------------------------------------------------------------------------------------|
|      | DATEN<br>Benutzerbezogene Telefonie-Daten in DECT-Endge-<br>räten<br>ZWECK<br>Nutzung der DECT-Endgeräte<br>SPEICHERORT<br>Interner Gerätespeicher           | Export ist technisch nicht möglich.                                    | Im Menü des DECT-Endgerätes                                                           | Im Menü des DECT-Endgerä-<br>tes                                                                                                    |
|      | DATEN<br>Swyxlt! Namenstasten<br>• Name des Teilnehmers<br>• Rufnummer des Teilnehmers<br>ZWECK<br>Nutzung der Software<br>SPEICHERORT<br>SwyxWare Datenbank | In Swyxlt! Menü "Datei"   Namens-/<br>Verknüpfungstasten   Exportieren | Swyxlt!: Leere *.key-Datei importie-<br>ren oder einzelne Einträge manuell<br>löschen | In Swyxlt! manuell Daten<br>überschreiben oder mit<br>anderen Kontakten belegen,<br>Kontaktinformationen<br>werden zentral im Telefon-<br>buch gepflegt. |

| ERL. | DATEN                                                                                                    | EXPORTIEREN                                             | LÖSCHEN                                                                                                    | BERICHTIGEN                                                                                                    |
|------|----------------------------------------------------------------------------------------------------|---------------------------------------------------------|----------------------------------------------------------------------------------------------------|----------------------------------------------------------------------------------------------------|
|      | DATEN<br>Swyxlt! Benutzerdaten des Swyxlt! Benutzers<br>• Tracedateien<br>• Dateien im Benutzerverzeichnis des Betriebssys-<br>tems<br>ZWECK<br>Vereinfachte Bedienung<br>SPEICHERORT<br>Temp-Verzeichnis des Anwenders:<br>%temp%\Swyx\Traces\Swyxlt!.log<br>oder<br>%temp%\T-Com\Traces\NetPhone Client.log<br>Dateien im Benutzerverzeichnis:<br>C:\Users\[Benutzer]\AppData\Local\Swyx<br>oder<br>C:\Users\[Benutzer]\AppData\  ocal\T-Com | Kopie aus den temporären Dateien<br>des Betriebssystems | Solange Swyxlt! installiert ist, ist ein<br>automatischer Löschvorgang durch<br>die Applikation und das Betriebssys-<br>tem gegeben. Wenn Swyxlt!<br>deinstalliert wird, ist eine manuelle<br>Löschung der Dateien nötig! | Eine Berichtigung sollte<br>generell nur über die Benut-<br>zeroberfläche erfolgen. Ein<br>manuelles Berichtigen der<br>Dateien wird nicht empfoh-<br>len. |

| ERL. | DATEN                                                                                                    | EXPORTIEREN                               | LÖSCHEN                                                                                                    | BERICHTIGEN                                                                                                    |
|------|----------------------------------------------------------------------------------------------------|-------------------------------------------|----------------------------------------------------------------------------------------------------|----------------------------------------------------------------------------------------------------|
| ERL. | DATEN<br>DATEN<br>Swyxlt! Verlaufsprotokoll (standardmäßig deakti-<br>viert), bestehend aus:<br>• Swxylt! Verlaufsprotokoll<br>• CDSClient CLMgr Verlaufsprotokoll<br>• CDSClient Swyxlt! Verlaufsprotokoll<br>ZWECK<br>Unterstützung bei Fehlerbehebung<br>SPEICHERORT<br>Temp-Verzeichnis des Anwenders:<br>%temp%\Swyx\Traces\Swyxlt!.log<br>oder<br>%temp%\T-Com\Traces\NetPhone Client.log,<br>%temp%\Swyx\Traces\CDSClient.CLMgr.log<br>oder<br>%temp%\Swyx\Traces\CDSClient.Swyxlt!.log, | EXPORTIEREN<br>Kopie aus den Text-Dateien | LÖSCHEN<br>Textdateien können jederzeit<br>manuell gelöscht werden.<br>Hinweis: Daten werden durch<br>Deinstallation nicht automatisch<br>gelöscht! Bitte manuell löschen. | BERICHTIGEN<br>Nicht zulässig! Verstößt<br>gegen die Sicherstellung der<br>Integrität und Vertraulichkeit<br>der Daten. |
|      | oder                                                                                                    |                                           |                                                                                                    |                                                                                                    |
|      | %temp%\T-Com\Traces\CDSClient.NetPhone<br>Client.log                                                                                                    |                                           |                                                                                                    |                                                                                                    |

| ERL. | DATEN                                                                                                    | EXPORTIEREN                                                                                                    | LÖSCHEN                                                                                                    | BERICHTIGEN                                                                                              |
|------|----------------------------------------------------------------------------------------------------|----------------------------------------------------------------------------------------------------|----------------------------------------------------------------------------------------------------|----------------------------------------------------------------------------------------------------|
|      | DATENSwyx Connector for Skype for Business Verlaufspro-<br>tokollZWECKNachverfolgbarkeit von FehlernSPEICHERORTTemp-Files des Betriebssystems:C:\ProgrammData\Swyx\Traces\LyncPluginoderC:\ProgrammData\T-Com\Traces\LyncPlugin                                                                                                    | Kopie aus den Text-Dateien                                                                                                    | Textdateien können jederzeit<br>manuell gelöscht werden.<br>Hinweis: Daten werden durch<br>Deinstallation nicht automatisch<br>gelöscht! Bitte manuell löschen.                          | Nicht zulässig! Verstößt<br>gegen die Sicherstellung der<br>Integrität und Vertraulichkeit<br>der Daten. |
|      | <ul> <li>DATEN</li> <li>Swyx Desktop for macOS - lokale Nutzerdaten, bestehend aus:</li> <li>Offline-Datenbank (Kontakt- und Verkehrsdaten)</li> <li>ggf. Verlaufsprotokolle</li> <li>Benutzereinstellungen &amp; Key Chain (Kennwörter und Kontoinformationen)</li> <li>ZWECK</li> <li>Offline-Nutzung des Clients</li> <li>einfache Nachvollziehbarkeit im Fehlerfall</li> <li>einfache Nutzbarkeit des Clients</li> <li>SPEICHERORT</li> <li>Verstecktes Benutzerverzeichnis des Betriebssystems</li> </ul> | Relevante Inhalte werden mit dem<br>Server synchronisiert und können<br>von dort exportiert werden.<br>Verlaufsprotokolle können über die<br>"Share"-Funktion des Clients expor-<br>tiert werden. | Verstecktes Benutzerverzeichnis<br>kann manuell gelöscht werden.<br>Achtung: Löschung wird aufgrund<br>von erheblichen Nutzungseinschrän-<br>kungen nur bei Deinstallation<br>empfohlen! | Außer bei Protokollen ist die<br>Berichtigung über die Benut-<br>zeroberfläche möglich.                  |

| ERL. | DATEN                                                                                                    | EXPORTIEREN                                                                                                    | LÖSCHEN                                                                                                    | BERICHTIGEN                                                                                              |
|------|----------------------------------------------------------------------------------------------------|----------------------------------------------------------------------------------------------------|----------------------------------------------------------------------------------------------------|----------------------------------------------------------------------------------------------------|
|      | DATEN                                                                                                    |                                                                                                    |                                                                                                    |                                                                                                    |
| _    | <ul><li>Persönliches Telefonbuch des Benutzers</li><li>manuell durch den Benutzer gepflegtes Telefon-<br/>buch mit beliebigen Kontakten</li></ul> | Swyxlt! Export Assistent (Funktion                                                                                   | Löschen über die Server-Datenbank<br>möglich                                                                                                    | Berichtigung durch den<br>Benutzer direkt möglich.                                                       |
|      | ZWECK                                                                                                    | über das Persönliche Telefonbuch                                                                                     |                                                                                                    |                                                                                                    |
|      | Vereinfachung der Benutzung                                                                                                    |                                                                                                    |                                                                                                    |                                                                                                    |
|      | SPEICHERORT                                                                                                    |                                                                                                    |                                                                                                    |                                                                                                    |
|      | Server-Datenbank                                                                                                    |                                                                                                    |                                                                                                    |                                                                                                    |
|      | DATEN                                                                                                    |                                                                                                    |                                                                                                    | Nicht zulässig! Verstößt<br>gegen die Sicherstellung der<br>Integrität und Vertraulichkeit<br>der Daten. |
|      | Swyx Mobile Fehlerberichte (Swyx Mobile for iOS/<br>Android), optional in den Mobile Clients aktivierbar                                          | Fehlerberichte können über die<br>"Share"-Funktion des Clients expor-<br>tiert werden.                               | Aufzeichnung findet generell nur für<br>7 Tage statt. Löschung der Daten<br>erfolgt automatisch durch die<br>Deaktivierung der Funktion.                                                                             |                                                                                                    |
|      | ZWECK                                                                                                    |                                                                                                    |                                                                                                    |                                                                                                    |
|      | Einfache Nachvollziehbarkeit im Fehlerfall                                                                                                    |                                                                                                    |                                                                                                    |                                                                                                    |
|      | SPEICHERORT                                                                                                    |                                                                                                    |                                                                                                    |                                                                                                    |
|      | Versteckter Anwendungsordner                                                                                                    |                                                                                                    |                                                                                                    |                                                                                                    |
|      | DATEN                                                                                                    | Aus Datenschutzgründen ist es<br>nicht möglich, vom Benutzer einge-<br>gebene bzw. sensible Daten zu<br>exportieren. | Die Swyx Meeting Zugangsdaten<br>werden bei der Deinstallation von<br>Swyxlt! nicht gelöscht. Die Zugangs-<br>daten bleiben verschlüsselt erhalten.                                                                  | Berichtigen ist nicht möglich.                                                                           |
|      | Swyx Meeting Premium Zugangsdaten                                                                                                    |                                                                                                    |                                                                                                    |                                                                                                    |
|      | ZWECK                                                                                                    |                                                                                                    |                                                                                                    |                                                                                                    |
|      | Nutzung von Swyx Meeting                                                                                                    |                                                                                                    |                                                                                                    |                                                                                                    |
|      | SPEICHERORT                                                                                                    |                                                                                                    |                                                                                                    |                                                                                                    |
|      | Im Windows Credential Manager                                                                                                    |                                                                                                    |                                                                                                    |                                                                                                    |
|      | DATEN                                                                                                    | Aus Datenschutzgründen ist es<br>nicht möglich, vom Benutzer einge-<br>gebene bzw. sensible Daten zu                 | Die Swyx Meeting Zugangsdaten<br>werden bei der Deinstallation von<br>Swyxlt! nicht gelöscht. Die Zugangs-<br>daten bleiben verschlüsselt erhalten.<br>Für Administratoren: Bitte wenden<br>Sie sich an den Support. | Berichtigung durch<br>Änderung der Swyx Benut-<br>zerdaten im SwyxServer<br>möglich.                     |
|      | Swyx Meeting Basic Version Zugangsdaten                                                                                                    |                                                                                                    |                                                                                                    |                                                                                                    |
|      | ZWECK                                                                                                    |                                                                                                    |                                                                                                    |                                                                                                    |
|      | Nutzung von Swyx Meeting                                                                                                    |                                                                                                    |                                                                                                    |                                                                                                    |
|      | SPEICHERORT                                                                                                    | exportieren.                                                                                                    |                                                                                                    |                                                                                                    |
|      | Swyx Meeting Server                                                                                                    |                                                                                                    |                                                                                                    |                                                                                                    |

| ERL. | DATEN                                                                                                    | EXPORTIEREN                                                                                  | LÖSCHEN                                                                                                    | BERICHTIGEN                                                                                            |
|------|----------------------------------------------------------------------------------------------------|----------------------------------------------------------------------------------------------|----------------------------------------------------------------------------------------------------|----------------------------------------------------------------------------------------------------|
|      | DATEN<br>Swyx Meeting Nutzerdaten<br>Siehe auch die Swyx Meeting Datenschutzerklärung:<br>https://www.swyx.de/datenschutz.html#c18750<br>ZWECK<br>Nutzung von Swyx Meeting<br>SPEICHERORT<br>Swyx Meeting Server (Nur für die Dauer des<br>Meetings) | Export ist nicht möglich, da die<br>Daten nur für die Dauer des<br>Meetings persistent sind. | Die Daten werden automatisch<br>durch Beenden des Meetings<br>gelöscht.                                                          | Berichtigen ist nicht möglich,<br>da die Daten nur für die<br>Dauer des Meetings persis-<br>tent sind. |
|      | DATEN<br>Zugangsdaten des Swyxlt! Benutzers<br>ZWECK<br>Nutzung von Swyxlt!<br>SPEICHERORT<br>Computer\HKEY_CUR-<br>RENT_USER\Software\Swyx\CommonLogin\Current-<br>Version\Options\                                                                 | Export ist nicht möglich.                                                                    | Der relevante Ordner wird bei der<br>Deinstallation von Swyxlt! gelöscht.<br>Die Zugangsdaten bleiben<br>verschlüsselt erhalten. | Berichtigen ist nicht möglich.                                                                         |

| ERL. | DATEN                                                                                                    | EXPORTIEREN               | LÖSCHEN                                                                                                    | BERICHTIGEN                                                         |
|------|----------------------------------------------------------------------------------------------------|---------------------------|----------------------------------------------------------------------------------------------------|---------------------------------------------------------------------|
|      | DATEN Swyx Messenger ("Chat") Nutzungsdaten (SwyxIt!, Swyx Desktop for macOS, Swyx Mobile for iOS/ Android): IP-Adresse Login-Daten Chat-Nachrichten Chat-Partner Gelesen-Status der Chat-Nachrichten Versendete Dateien und Bilder ZWECK Nutzung des Messaging Dienstes SPEICHERORT Swyx Messenger Server Dateien im lokalen Nutzerverzeichnis SwyxIt!: C:\Users\[Benutzer]\%appdata%\Swyx\SwyxMessen- ger\chatSettings.json macOS: Verstecktes Benutzerverzeichnis des Betriebssystems iOS/Android: Versteckter Anwendungsordner | Export ist nicht möglich. | Auf dem Server:<br>Bitte wenden Sie sich an den<br>Support<br>Lokale Nutzerdaten:<br>Swyxlt! und Swyx Desktop Daten<br>bitte nach De-Installation manuell<br>löschen<br>iOS/Android:<br>Daten werden durch De-Installation<br>der App gelöscht | Login-Daten können durch<br>den Administrator berichtigt<br>werden. |